## ข้อแนะนำการรายงานตัวเป็นนักศึกษาระดับปริญญาตรีของสถาบันฯ แบบออนไลน์ สถาบันเทคโนโลยีพระจอมเกล้าเจ้าคุณทหารลาดกระบัง ประจำปีการศึกษา 2564

ผู้มีสิทธิ์เข้าศึกษาในสถาบันเทคโนโลยีพระจอมเกล้าเจ้าคุณทหารลาดกระบัง ระดับปริญญาตรี เมื่อยืนยันสิทธิ์ทางอินเทอร์เน็ตและชำระเงินค่ายืนยันสิทธิ์ (ค่าธรรมเนียมการศึกษาล่วงหน้า) เรียบร้อย แล้ว สามารถรายงานตัวเป็นนักศึกษาของสถาบันฯ โดยจะต้องยื่นเอกสารการสำเร็จการศึกษา "ฉบับ สมบูรณ์" (เอกสารสำเร็จการศึกษาต้องมีวันที่จบการศึกษาจึงจะถือว่าเอกสารฉบับนั้นสมบูรณ์) และยื่น เอกสารอื่น ๆ ตามที่สถาบันฯ กำหนด หากไม่ดำเนินการตามขั้นตอนที่กำหนดถือว่านักศึกษายังไม่ รายงานตัวเข้าเป็นนักศึกษาของสถาบันฯ โดยมีกำหนดการ เอกสารที่ต้องใช้ และขั้นตอนต่าง ๆ ดังต่อไปนี้

### 1. กำหนดวันรายงานตัวแบบออนไลน์

| รายละเอียด                                                                      | วันที่รายงานตัวออนไลน์     |  |  |  |
|---------------------------------------------------------------------------------|----------------------------|--|--|--|
| TCAS 1 (เฉพาะหลักสูตรไทย)                                                       | วันที่ 1-8 มิถุนายน 2564   |  |  |  |
| TCAS 2 (เฉพาะหลักสูตรไทย)                                                       | วันที่ 11–18 มิถุนายน 2564 |  |  |  |
| TCAS 3 / หลักสูตรนานาชาติ / โครงการปวส.ต่อปริญญาตรี<br>/ โครงการอาชีวะพรีเมี่ยม | วันที่ 22-30 มิถุนายน 2564 |  |  |  |
| TCAS 4 / หลักสูตรนานาชาติ / โครงการปวส.ต่อปริญญาตรี<br>/ โครงการอาชีวะพรีเมี่ยม | วันที่ 2-4 กรกฎาคม 2564    |  |  |  |
| รับตรงสถาบันฯ รอบพิเศษ / รอบรายงานตัวล่าช้า                                     | วันที่ 24-27 กรกฎาคม 2564  |  |  |  |

\* ผู้มีสิทธิ์เข้าศึกษาจะต้องยืนยันสิทธิ์ทางอินเทอร์เน็ตและชำระเงินค่ายืนยั้นสิทธิ์ (ค่าธรรมเนียมการศึกษาล่วงหน้า) กับสถาบันฯ ตามกำหนด ชำระเงินให้เรียบร้อยก่อน จึงจะสามารถรายงานตัวแบบออนไลน์ได้

#### 2. หลักฐานการรายงานตัว

2.1 ระเบียนแสดงผลการเรียน (ปพ. 1) ชั้นมัธยมศึกษาปีที่ 4 – 6 ฉบับสมบูรณ์ (ด้านหน้าและด้านหลังที่มี
ระบุวันที่สำเร็จการศึกษา) โดยโรงเรียนออกให้พร้อมมีตราประทับของโรงเรียน หรือหลักฐานแสดงวุฒิการศึกษา
(ปพ. 2) หรือเอกสารรับรองการสำเร็จการศึกษาชั้นมัธยมศึกษาตอนปลายหรือเทียบเท่า

2.2 บัตรประจำตัวประชาชน กรณีเป็นชาวต่างชาติให้ใช้หนังสือเดินทาง ที่ยังไม่หมดอายุ ณ วันรายงานตัว

2.3 หลักฐานการเปลี่ยนชื่อตัว หรือ ชื่อสกุล หรือ ชื่อตัวและชื่อสกุล แล้วแต่กรณี (ถ้ามี)

2.4 หนังสือยืนยันการรายงานตัว และรับรองความถูกต้องของข้อมูล โดยดาวน์โหลดแบบฟอร์ม

#### www.reg.kmitl.ac.th/matriculation

2.5 หนังสือยินยอมให้ใช้และเปิดเผยข้อมูล โดยดาวน์โหลดแบบฟอร์ม

### www.reg.kmitl.ac.th/matriculation

2.6 หลักฐานอื่น ๆ (ถ้ามี) ตามที่สำนักทะเบียนและประมวลผลกำหนด เช่น หลักฐาน ข้อ 2.1 ที่ไม่ใช่ ภาษาไทย หรือภาษาอังกฤษให้ทำสำเนาฉบับแปลเป็นภาษาไทยหรือภาษาอังกฤษ

2.7 ไฟส์รูปถ่ายนักศึกษา (ดูรายละเอียดที่หัวข้อ 3.4 รูปถ่ายนักศึกษา)

## \* เอกสารข้อ 2.1-2.3 และข้อ 2.6 ต้องทำเป็นสำเนาเอกสาร <u>รับรองสำเนาถูกต้อง และ</u> <u>ลงลายมือชื่อรับรองในทุกแผ่น</u>

\*\*ให้ผู้มีสิทธิ์เข้าศึกษาดาว์นโหลดแบบฟอร์มข้อ 2.4 ข้อ 2.5 ที่ใช้ในการอัพโหลดเข้าระบบ

## รายงานตัวออนไลน์ ทาง www.reg.kmitl.ac.th/matriculation

## ตัวอย่าง ใบ ปพ.1 (ฉบับสมบูรณ์ที่ใช้ยื่นในระบบรายงานตัว) ของผู้สำเร็จการศึกษาระดับมัธยมศึกษาตอนปลาย (ม.6)

ตัวอย่าง ใบ ปพ.1 (ฉบับสมบูรณ์ที่ใช้อื่นในวันรายงานตัว) : ด้านหน้า

| 🖡 ปพ.1:พี พูลฟ์                                                                      | 0                 | 00      | 101 und 7921                                                                                                    | 19                | 1   |             | in in the second   |        |     |    |
|--------------------------------------------------------------------------------------|-------------------|---------|----------------------------------------------------------------------------------------------------|-------------------|-----|-------------|--------------------|--------|-----|----|
| โรงเรียน โตระณฑิตอาคม                                                                |                   | _       |                                                                                                    | _                 |     |             | ะบุจุดทักเลขท      |        |     |    |
| อีเกิด สำนักงานของที่เพื่อการที่                                                     | พนัด              | u.Am    | v) 138 41                                                                                                    |                   | _   | 1           | ACU.               | -      |     |    |
| สายสาย โดรงาน                                                                        |                   |         | te 100072                                                                                                    |                   |     |             | MOIS               | Incu   | 6   |    |
| ducates leters                                                                       |                   |         | farm                                                                                                    |                   |     | 1           |                    |        |     |    |
| Corta dunant                                                                         | -                 | _       | (สายสายสายสายสายสายสายสายสายสายสายสายสายส                                                                                                    |                   |     | 2           | Constant.          |        |     |    |
| driven and douters and                                                               | -                 | #1      | และมายช่าสำเล่ามายาย                                                                                                    | -                 | -   |             | and the second     |        |     |    |
| dedider wrone the                                                                    |                   | -       | Janua                                                                                                    | 1                 | -   | LINES       | -onenet            | 1518   |     |    |
| Indiana harrist                                                                      | _                 | -       |                                                                                                    |                   |     | l les       | -                  |        | _   | -  |
| Kinise Annual Par                                                                    |                   | -       | to tomates a                                                                                                    | -                 |     |             |                    | due    |     | _  |
| Servin                                                                               |                   | -       | to temptori _                                                                                                    |                   | -   |             |                    | -      | -   | -  |
| arroundeaue manualmonen                                                              | -                 | -       | ae-randemina)                                                                                                    | CH                | -   |             |                    |        | -   | _  |
|                                                                                      |                   |         | ผลการเรียนรายวิชา                                                                                                    | -                 |     |             |                    | -      |     |    |
|                                                                                      | 4                 | 1.5     |                                                                                                    | 4                 | ह   |             |                    | _      | 4   | 1  |
| TREATMENT                                                                            |                   | E       | 180/10201                                                                                                    | 1                 | 1   |             | 140/116241         |        | 1   |    |
| ปีการศึกษา 2554 ภาคเรียนที่ 1                                                        | 1                 | 1       | A32101 Rathe 3 (HereRed)                                                                                                    | 0.5               | 4   | #33102 Am   | (Information)      | -      | 0.5 | 1  |
| #31101 mm/ke 1                                                                       | 1.0               | 4       | 430299 เพลโนโลซีสารสนเทศและเสียสาร 1                                                                                                    | 0.5               | 4   | (00252 MIN  | พิมพรรณิตสินสิต 2  |        | 0.5 | 1  |
| คราวอา คณิตศาสตร์สืบฐาน 1                                                            | 1.0               | 4       | 432301 การกระกษิต 3                                                                                                    | 1.0               | 4   | 430265 141  | งฐกิจพอเพื่อง      |        | 1.0 | 13 |
| 1 homessantin 10210                                                                  | 1.5               | 35      | e30215 Entertaining English                                                                                                    | 1.0               | 3.5 | 830205 Lint | ening and Speaking |        | 1.0 | 14 |
| 131201 BENARIAR 1                                                                    | 1.5               | 4       | 832101 เกษาอังกฤษที่บฐาน 3                                                                                                    | 1.0               | 4   | 833102 .01  | กษัตถุษณะการ       |        | 1.0 | 3  |
| 131101 วิทยาศาสตร์ ป)เคมี)                                                           | 2.0               | 4       | ปีการศึกษา 2555 ภาพเรียนที่ 2                                                                                                    |                   |     | 101122/06/1 |                    |        |     | P  |
| 131102 วิทยาศาสตร์ 2 (ชีววิทยา)                                                      | 1.0               | 4       | w32302 mmnlme 4                                                                                                    | 1.0               | 4   |             |                    | - 1    |     | Ľ  |
| 1 runnerweiten 1                                                                     | 0.5               | 4       | ค32102 คณิตศาสตร์พื้นฐาน 4                                                                                                    | 1.0               | 3.5 |             |                    |        |     | L  |
| 431103 Use Merubellere 1                                                             | 0.5               | 35      | ควิวิวิวิวิ มาริมาณ์ตศาสตร์ 4                                                                                                    | 1.5               | 3.5 |             |                    |        |     | L  |
| 631101 <b>SeruA</b> men 1                                                            | 1.0               | 4       | า32101 วิทยาศาสตร์ 4 (โลก ดาราศาสตร์ า                                                                                                    | 1.0               | 4   | 1           |                    | _      |     | 1  |
| หวับบัน สุขทึกษาและพอที่กษา 1                                                        | 0.5               | 4       | 132203 BBndvRuiAu 3                                                                                                    | 1.5               | 4   | 1 1         |                    | 1      |     |    |
| 101101 Amin 1 (ungAmi)                                                               | 0.5               | 4       | 132223 MilifiniAu 3                                                                                                    | 1.5               |     |             | แสดงผลก            | ารเรีย | и   |    |
| สราวอาการสารสารสารสารสารสารสารสาร                                                    | 0.5               | 4       | 232243 #27WEWRINALAU 3                                                                                                    | 1.5               | 4   |             |                    | -      |     |    |
| (3024) umislatintatumn 1                                                             | 1.0               | 4       | #32104 deruffren 4                                                                                                    | 1.0               | 33  |             | 6 ภาคกา            | รเรยง  |     |    |
| 131301 summerelements                                                                | 1,0               | ۰.      | #32105 USP3MMMMSETINE 2                                                                                                    | 0.5               | 12  | 1 m a       | Providence of      | -      |     | 1  |
| United and 2004 Stream 2                                                             |                   |         | annut have a booked                                                                                                    | 0.3               | 12  |             |                    |        |     | Г  |
| ALLOS PROVIDE S                                                                      | 1.0               | 1       | ANTINE ANTIN A COMPANY                                                                                                    | 9.3               | 12  |             |                    | - 1    | 2.2 |    |
| State man anny 12                                                                    | 1.4               | 2       | atom moleculary 4                                                                                                    | 1.0               | 12  |             |                    | -      |     | 1  |
| (init) (inexpend) (the)                                                              | 20                | 1       | #30003 Sufficiency Life                                                                                                    | 1.0               | 1   |             |                    | - 1    |     | ŧ. |
| 131221 เหมือริเมลิม1                                                                 | 1.0               | 4       | ปีการสีกษา 2556 การเป็นหลี่ 1                                                                                                    | 1                 |     |             |                    |        |     | L  |
| 131241 พื้นสายชีวไทยา                                                                | 1.0               | 4       | #33101 American 5                                                                                                    | 1.0               | 4   |             |                    |        | - 0 | Ľ  |
| 11104 Saudines 2                                                                     | 1.0               | 3.5     | ศสสมอร คณิตศาสตร์สันฐาน 5                                                                                                    | 1.0               | 35  |             |                    |        | 11  |    |
| dillo5 waxyohman 2                                                                   | 0.5               | 2       | ค33201 แก้แคงใหลายคร์ 5                                                                                                    | 1.5               | 4   |             |                    |        |     | Ľ  |
| 131106 ปาะโห้งามหรือง 2                                                              | 0.5               | 4       | 133204 RBndiffanRa 4                                                                                                    | 2.0               | 4   |             |                    |        |     |    |
| สรีบรอน สุขทึกษาและพอศึกษา 2                                                         | 0.5               | 4       | 133224 uHickusku 4                                                                                                    | 1.5               | 4   |             |                    |        |     |    |
| หวดวอร แบพมินพัน                                                                     | 0.5               | 35      | 133244 #upmawf                                                                                                    | 1.5               | 4   |             |                    |        |     |    |
| (31102 Antis 2 (munt)                                                                | 0.5               | 4       | ส33101 พระพุทธศาสนา 4                                                                                                    | 0.5               | 3.5 |             |                    | - 11   |     |    |
| 31102 การกามสาริต 2                                                                  | 0.5               | 4       | พวงาย สุขศึกษาและพลศึกษา 5                                                                                                    | 0.5               | 4   |             |                    |        |     |    |
| 30242 เหคโมโลยีสารสนเทศ 2                                                            | 10                | 4       | #33101 Revie 5 (MuND)                                                                                                    | 0.5               | 2   |             |                    | - 1    |     |    |
| 31102 ภาษาอังญษพิษฐาน 2                                                              | 1.0               | 4       | (30251 คณะสิวเตอร์มีคลิมส์ข 1                                                                                                    | 0.5               | 4   |             |                    | - 1    |     |    |
| ไการที่การ 2555 ภาพสัมนที่ 1                                                         | 11                |         | 433101 การสามอาร์ต 4                                                                                                    | 1.0               | 3   |             |                    |        |     |    |
| K32301 Amerike 3                                                                     | 1.0               | 4       | 030203 English for Relationship                                                                                                    | 1.0               | 3   |             |                    |        |     | 6  |
| 6 orguntammatian 10150                                                               | 1.0               | 4       | 833101 ภาษาอังกฤษตั้นฐาน 5                                                                                                    | 1.0               | 4   |             |                    |        | 1   | 5  |
| 02201 urtundemant 3                                                                  | 15                | 3       | Bristenen 2556 inneutenen z                                                                                                    | 24                | 1   |             |                    | 1      | 1   |    |
| 32202 Millionaria                                                                    | 1.5               | 4       | 133102 //19/18/8 6                                                                                                    | 1.0               | 4   |             |                    |        |     |    |
|                                                                                      | 110               | 4       | WOODDOX HOTHING MORE THE REAL PROVIDED IN CONTRACT OF THE REAL PROVIDED IN CONTRACT OF THE REAL PROVIDED IN CONTRACT. FOR THE REAL PROVIDED IN CONTRACT OF THE REAL PROVIDED IN CONTRACT OF THE REAL PROVIDED INTERNACT OF THE REAL PROVIDED INTERNACT OF THE REAL PROVIDED INTERNACT OF THE REAL PROVIDED INTERNACT OF THE REAL PROVIDED INTERNACT OF THE REAL PROVIDED INTERNACT OF THE REAL PROVIDED INTERNACT OF THE REAL PROVIDED INTERNACT OF THE REAL PROVIDED INTERNACT OF THE REAL PROVIDED INTERNACT OF THE REAL PROVIDED INTERNACT OF THE REAL PROVIDED INTERNACT OF THE REAL PROVIDED INTERNACT OF THE | 1.0               |     |             |                    | - 1    | - 1 |    |
| 32222 Indication 2                                                                   | 1.771             | - A - B | and the second of the second of the second second s | 10.00             |     |             |                    |        |     |    |
| 32222 เคมิสัมส์ม 2<br>32242 สรีรโหลา 1                                               | 1.0               | 4       | ควรวช2 เสริมคณิตการคร์ 6                                                                                                    | 15                | 3.5 | -           |                    |        | _   |    |
| 32222 เคมิสมคัญ<br>32242 เสียวิทยา 1<br>32301 มีเคมศึกษา 3                           | 1.0               | 4       | ศ33202 เสโมคมิพาสตร์ 6<br>133205 พิมิกย์เสียงสิน 5<br>133205 เหมือร์เสียงสิน 5                                                                                                    | 1.5               | 4   |             | 0                  | 1      |     | _  |
| 32222 เคมิสมคิม 2<br>32242 สร้าวิทยา 1<br>32301 อังคมศึกษา 3<br>32302 สระกุษณศาสนา 3 | 1.0<br>1.0<br>0.5 | 4 4 4 4 | ค33202 เสโมคมีพุทาสคร์ 6<br>133205 พิสิทธิ์เพิ่มฟัน 5<br>133225 เคมีเพิ่มเหิม 5<br>133225 เคมีเพิ่มเหิม 5                                                                                                    | 1.5<br>2.0<br>2,0 | 4 4 |             | and                | 1      |     | _  |

## ตัวอย่าง ใบ ปพ.1 (ฉบับสมบูรณ์ที่ใช้ยื่นในวันรายงานตัว) : ด้านหลัง

| ปพ.1                                                                                                    |                                                                                                    | รุตร์                                                                          | 00001                                                                                                    | _เอซที่                                                         |                                        | 75       | 32119 <b>(</b> 324) 10                                                                                                    | / เอขที่<br>านหน้า                                                   |  |
|----------------------------------------------------------------------------------------------------|----------------------------------------------------------------------------------------------------|--------------------------------------------------------------------------------|----------------------------------------------------------------------------------------------------|-----------------------------------------------------------------|----------------------------------------|----------|----------------------------------------------------------------------------------------------------|----------------------------------------------------------------------|--|
|                                                                                                    | . 9                                                                                                    | r.4                                                                            | ผลการประเมินกิจกร                                                                                                    | ามพัฒนา                                                         | Hiles<br>- S                           | 1        |                                                                                                    |                                                                      |  |
| Renttu                                                                                                    | 2:8                                                                                                    | 11                                                                             | Nentte                                                                                                    |                                                                 | 12                                     | 13       | 646330                                                                                                    | 12 年 王                                                               |  |
| รุมญอต่อสร้ามวิหาการ<br>และและ<br>ซึ่งสรามหลัดม<br>กิจกรรณที่อภังคมา<br>รุมญอต่อสร้ามวิหาการ<br>และและ<br>ซึ่งสรามสาค<br>กิจกรรณที่อภังคมา                                                                                                    | 2 2 2 2 2 2 2 2 2 2                                                                                                    |                                                                                | จุมรุมส่งสรีมวิชาการ<br>มนะนนา<br>สิงกรรมเพิ่มข้อหมา<br>จุมรุมส่งเสริมวิชาการ<br>มนะมนา<br>จัดกรรมเพื่อสังคมา                                                                                                    |                                                                 | 22 22 22 22 22 22 22 22 22 22 22 22 22 |          | รุมรุมส์สสโมวิทาการ<br>มายนาว<br>กิจกราม มาโตาย<br>กิจกรามเพื่อสังหมา<br>รุมรุมส์สสโมวิทาการ<br>มายนาว<br>กิจกรรม มาโตาย<br>กิจกรรมเพื่อสังคมา | 20 = = = = = = = = = = = = = = = = = = =                             |  |
| 2a                                                                                                    | สรุปผลการประเมิน                                                                                                    |                                                                                |                                                                                                    |                                                                 | เพ็ดสิน                                | -        | กลุ่มสารมการเรียนรู้/                                                                                                    | 1.11                                                                 |  |
| 1. จำนวนหน่วยก็ครายวิทาที่บฐานที่เรียน     41.0     ได้     41.0       จำนวนหน่วยก็ครายวิทาที่บฐานที่เรียน     60.5     60.5       จำนวนหน่วยก็ครายวิทาที่บฐานที่เรียน     60.5     60.5       2. ออการประเมินที่เหมาะร่นอยเรียน     ได้     60.5       3. ออการประเมินที่เหมาะรับสายวิทศาระรัด     ได้     ดีเรียน       4. ออการประเมินที่จารระเทียนาผู้เรียน     ได้     ดีเรียน                                                        |                                                                                                    |                                                                                | 0 14 41.0<br>5 14 40.5<br>14 <u>Alfen</u><br>14 <u>Alfen</u><br>14 <u>Mrn</u>                                                                                                    | *<br>*<br>*                                                     |                                        |          | การสาราสาราสาราสารของบอง<br>ภาษาโทย<br>คมัพการคร์<br>วิทยาศาสตร์                                                                               | 2" 3 2<br>6.0 4.00<br>15.0 3.68<br>28.0 3.94<br>8.0 3.56<br>3.5 3.97 |  |
| วันอนุมิสีการจบ <u>28 มีนาคม 2557</u><br>วันออกจากโรยเรียน <u>28 มีนาคม 2557</u><br>สามหรูสื่ออกจากโรยเรียน อนุพยังสูตรการศึกษาขึ้น                                                                                                    |                                                                                                    |                                                                                |                                                                                                    | -                                                               |                                        | 1        | ระบุวันที่อนุมัติจบ                                                                                                    | 3.0 3.66<br>6.0 3.75<br>10.0 3.55                                    |  |
| 0-NET (ขึ้นมีระบริกษาให้ 6)<br>ภาษาไหย<br>คมัดสายคร่<br>วิทยาสายคร่<br>ภิษามีสามารถ<br>ภิษามีระบรรวม<br>1. โอรละ <u>80</u> ของมอการเรีย<br>2. โอรละ <u>20</u> ของมอการเรีย<br>3. มอการเรียนองโตรรม                                                                                                    | มลการ<br>ม<br>ม<br>ม<br>พารเรียนเ<br>แนร์อุครอด<br>ม                                                                                                    | -<br>-<br>-<br>-<br>-<br>-                                                     | ญระดับชาติ<br>อุษภัณฑะสะติกษา<br>ล้อปย<br>การกามอาร์คนสะเทคโนโลยี<br>ภาษาล่างประสับชาติ<br>การทดสอบระดับชาติ<br>คร -<br>อสับชาติขึ้นพื้นฐาน -                                                                                           | и<br>и<br>и<br>и<br>и<br>и<br>и                                 |                                        | 0000 111 | samera devas demonstratinges                                                                                                    | 61.5 3.76                                                            |  |
| ท้ายอิบา<br>1. ผู้เรียงส์องโรงวิจาทั้นฐาน 41 หน่า<br>และต้องได้รับการสัดข้องการเรียง1.0<br>2. ผู้เรียงส์องโดการประเมิน "การจ่า<br>ในระดับส่วนสังการประเมินขึ้นไป<br>3. ผู้เรียงสัตว์แล้งการประเมินขึ้นไป<br>3. ผู้เรียงสัตว์แล้งการประเมินขึ้น<br>- การประเมินตรสัตว์ 3.0 = ดี 3.5 =<br>- การประเมินการส่วน คิด ในการที่<br>- การประเมินตรสัตว์เอเลยในที่ความข<br>- การประเมินตรสัตว์เอเลยในที่ความข<br>- การประเมินตรสัตว์เอเลยในที่ความข | สมาณฑ์กา<br>กลิต ริชาเพิ่ม<br>ชั้นไป ทุกรา<br>น พิศวิมกรามา<br>น พิศวิมกรามา<br>น พิศวิมกรามา<br>น พิศวิม รั<br>เสียาน มี 3 ระศั<br>พศ มี 3 ระศั<br>พศ มี 3 ระศั | รประ<br>สมบั<br>อริหา<br>สัมทะ<br>156มี<br>156มี<br>ค.ย.ศี<br>ค.ย.ศี<br>สายศัก | เป็นของสถานศึกษา<br>ห้ออกว่า 36 หน่วยกิด<br>ถึงน"และ "คุณภักษณะอันพิศว่า<br>เพ่านกองค์การประเมินตามที่ออ<br>ได้ปี<br>= พบไซ์ 2.0 = น่าพบไห<br>1 = ผ่านกองค์การประเมิน 2<br>1 = ผ่านกองค์การประเมิน 2<br>= การประเมิน มพ = ไม่ผ่านกองค์ก | เธษร์<br>านสึกษาร์ร<br>= สี 3 = สีเลื<br>ร = สีเลื<br>ารประเมิน | ana<br>Anu<br>M                        |          | หมายเหตุ                                                                                                    |                                                                      |  |

## 3. ขั้นตอนการรายงานตัว ผ่านระบบ online

้คำแนะนำสำหรับการรายงานตัวแบบออนไลน์สามารถทำได้ดังนี้

3.1 Login เข้าระบบการรายงานตัว online <u>www.reg.kmitl.ac.th/matriculation</u>

3.2 ป้อนข้อมูลทะเบียนประวัตินักศึกษา (สจล. 1) ผ่านระบบสารสนเทศของสำนักทะเบียนและประมวล (www1.reg.kmitl.ac.th/matriculation/) ภายในวันและเวลาที่สำนักทะเบียนและประมวลผลกำหนด โดยต้องป้อน ข้อมูลที่ถูกต้อง สมบูรณ์ ครบถ้วน และตรงตามความเป็นจริงทุกประการ

3.3 เตรียมเอกสารเพื่ออัพโหลด โดยมีคำแนะนำดังต่อไปนี้

3.3.1 สำเนาเอกสารตามข้อ 2.1 ถึง 2.3 ทีละรายการแยกกันบนกระดาษขนาด A4 โดยบาง รายการอาจมีสำเนามากกว่า 1 หน้าได้ เอกสารสำเนาจะต้องสามารถอ่านหรือเห็นข้อมูลทั้งหมดได้อย่าง ชัดเจน ให้แยก file ตามประแภทเอกสาร โดยไม่ต้องส่งเอกสารตัวจริง

- \* ลงลายมือชื่อรับรองสำเนาถูกต้องบนเอกสารสำเนาทุกหน้า
- \* ทำสำเนาเอกสารให้ทำทุกห<sup>ู้</sup>น้ำ ยกเว้นบัตรประจำตัวประชาชนให้ทำสำเนาเฉพาะด้านหน้า ของบัตร กรณีเป็นชาวต่างชาติใช้หนังสือเดินทางให้ทำสำเนาหน้าข้อมูลผู้ถือหนังสือ เดินทาง รวมถึงหน้าที่มีการต่ออายุ (ถ้ามี)

3.3.2 พิมพ์หนังสือตามข้อ 2.4 ถึง 2.5 เพื่อกรอกข้อมูลพร้อมลงลายมือชื่อให้ครบถ้วน กรณี ผู้เยาว์ (อายุต่ำกว่า 20 ปีบริบูรณ์) ต้องมีการลงลายมือชื่อของบิดา มารดา หรือผู้ปกครอง ที่เอกสารด้วย

- \* ควรลงลายมือชื่อบนเอกสารที่เป็นกระดาษเพื่อให้สามารถอ่านหรือเห็นข้อมูลทั้งหมดได้ อย่างชัดเจน
  - \* ไม่แนะนำให้ใช้การลงลายมือชื่อผ่านอุปกรณ์อิเล็กทรอนิกส์ (เพื่อให้เป็นไปตามประกาศ สถาบันเทคโนโลยีพระจอมเกล้าเจ้าคุณทหารลาดกระบัง เรื่องการรายงานตัวเข้าเป็น นักศึกษา ระดับปริญญาตรีและดับบัณฑิตศึกษา)

3.3.3 หลักฐานอื่น ๆ (ถ้ามี) ตามข้อ 2.6 ให้ทำสำเนา หรือกรอกข้อมูล พร้อมลงลายมือชื่อ รับรองสำเนาถูกต้อง หรือรับรองข้อมูล แล้วแต่กรณี

3.3.4 หลักฐานใดที่ไม่ใช่ภาษาไทยหรือภาษาอังกฤษ ให้ทำสำเนาฉบับแปลเป็นภาษาไทยหรือ ภาษาอังกฤษ พร้อมลงลายมือชื่อรับรองสำเนาถูกต้อง

3.3.5 ถ่ายรูปหรือสแกนเอกสารต<sup>้</sup>ามข้อ 3.3 เป็นไฟล์ประเภท pdf หรือ jpg ให้ขนาดของไฟล์ไม่ เกิน 2 megabytes (MB) แล้วนำเข้า (Upload) ไฟล์เอกสารทั้งหมดเข้าระบบรายงานตัว 3.4 รูปถ่ายนักศึกษา

ค่ำแนะนำการเตรียมรูปถ่ายที่ใช้เพื่อการรายงานตัว มี 2 ส่วน คือการแนะนำการแต่งกายและการเตรียม รูปถ่าย มีดังนี้

3.4.1 คำแนะนำด้านการแต่งกาย

การแต่งกายสามารถใช้ชุดนักศึกษา หรือเชิ้ตสีขาว ไม่บังคับการติดกระดุมเครื่องหมายสถาบันฯ หรือเน็คไทล์สถาบันฯ เนื่องจากนักศึกษาอาจยังไม่มีเครื่องแบบที่ไม่ครบถ้วนเต็มรูปแบบ โดยมีคำแนะนำการ ถ่ายรูปดังต่อไปนี้

#### ข้อแนะนำการแต่งกายถ่ายรูปทำบัตรประจำตัวนักศึกษา (ปริญญาตรี)

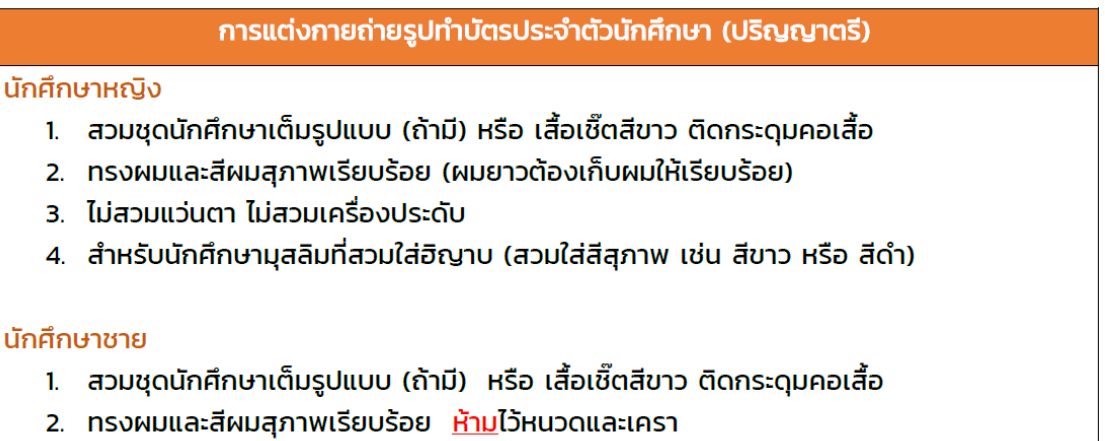

3. ไม่สวมแว่นตา ไม่สวมเครื่องประดับ

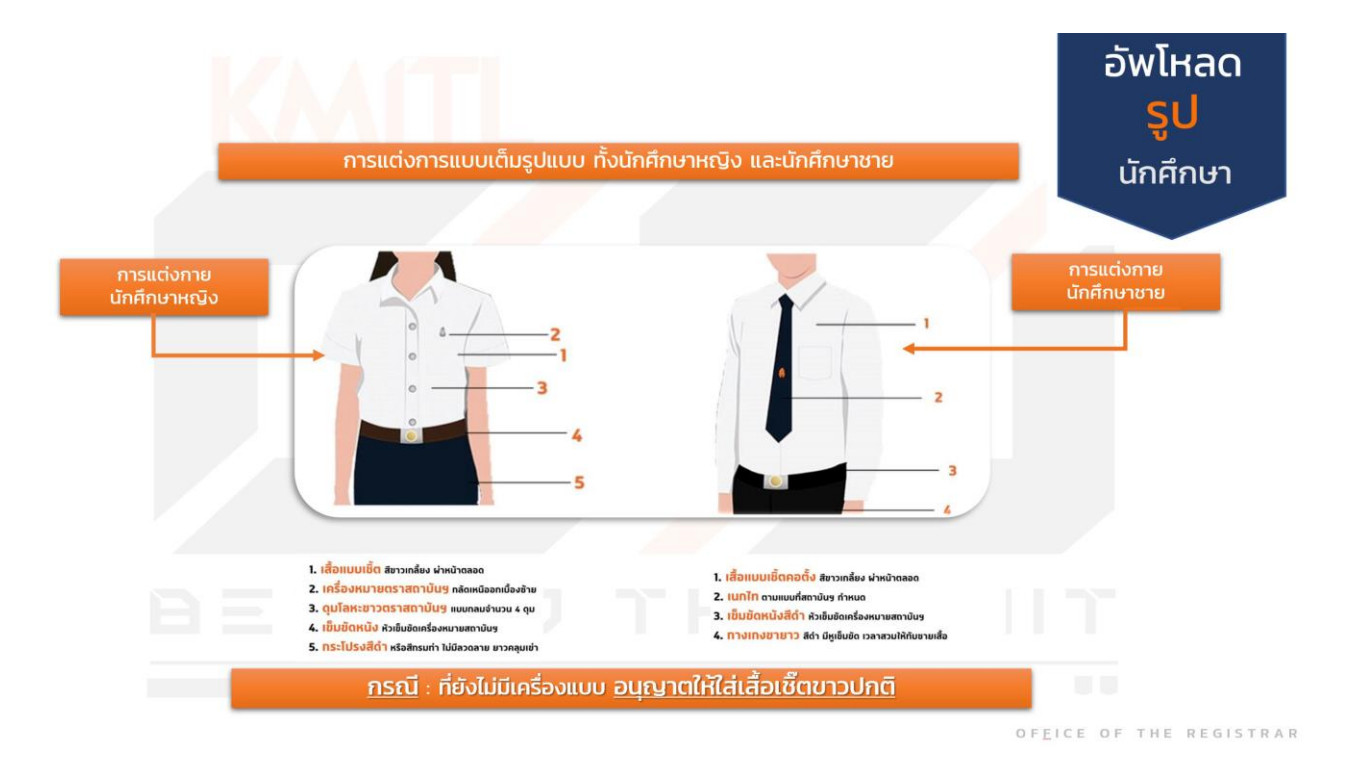

# 3.4.2 การเตรียมรูปถ่ายสามารถดำเนินการได้ 2 วิธี3.4.2.1 กรณีมีรูปถ่าย Upload File

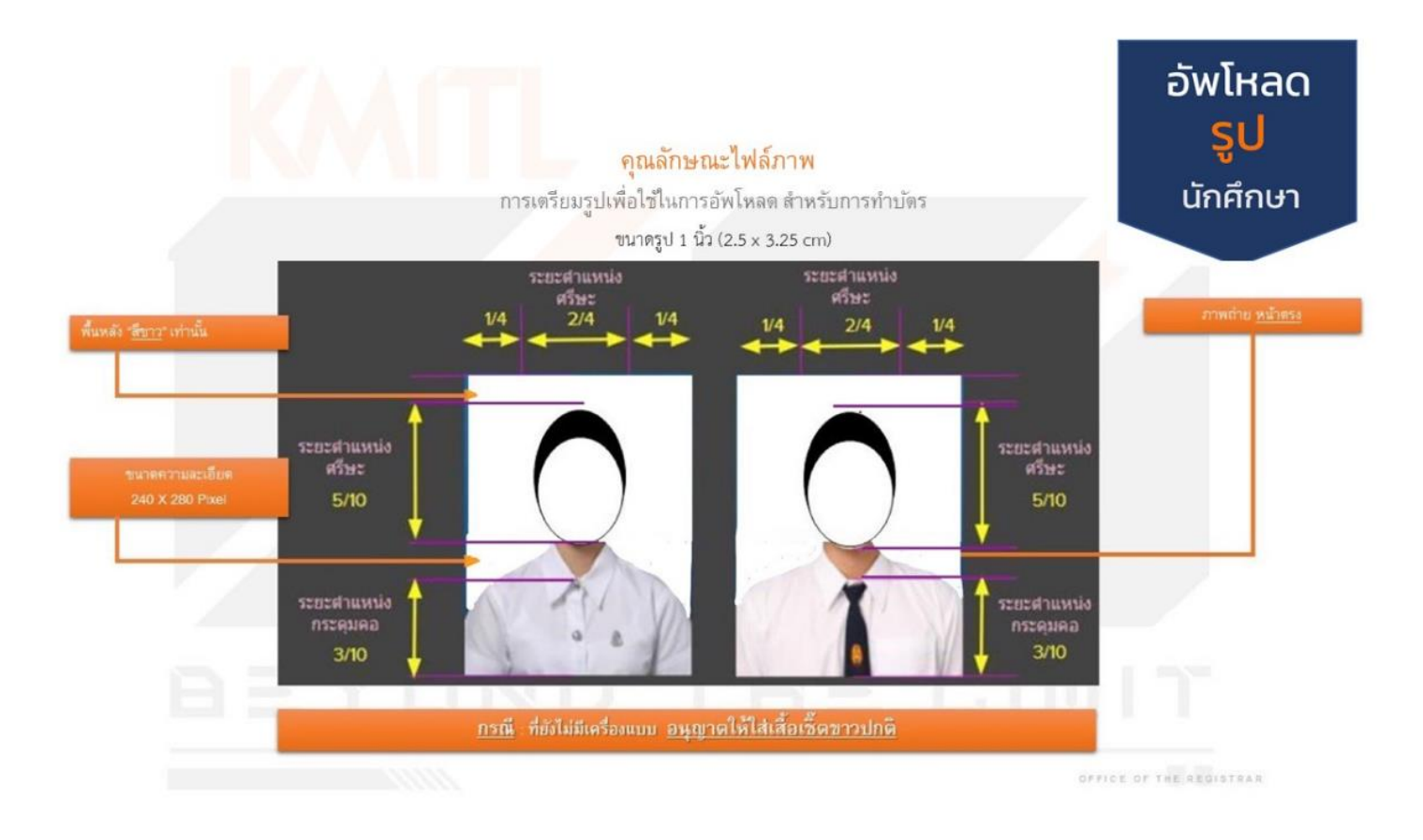

3.4.2.2 กรณีใช้การถ่ายรูปผ่านระบบการรายงานตัวออนไลน์

หากไม่มี file รูปถ่าย นักศึกษาสามารถใช้เมนูการถ่ายรูปผ่านระบบการรายงานตัวแบบ ออนไลน์ได้โดยตรง โดยต้องเป็นการใช้งานระบบผ่านอุปกรณ์ที่มีกล้องพร้อมใช้งาน เช่นคอมพิวเตอร์ หรือ มือถือ (ดำเนินการได้เฉพาะช่วงที่เปิดให้รายงานตัวเท่านั้น)

3.5 ตรวจสอบความถูกต้องและครบถ้วนของข้อมูลและการอัพโหลดเอกสาร ก่อนกดปุ่มเพื่อทำการยืนยันการ รายงานตัว

3.6 หลังจากยืนยันการรายงานตัวแล้วเจ้าหน้าที่จะทำการตรวจสอบข้อมูลและเอกสาร ให้ผู้รายงานตัวเข้ามา ตรวจสอบผลการรายงานตัวในระบบอีกครั้ง ภายใน 5 วันทำการ นับแต่วันที่ได้ยืนยันการรายงานตัว หากมี ข้อผิดพลาดหรือเอกสารไม่ถูกต้อง จะต้องมีการแก้ไขให้ครบถ้วนสมบูรณ์ทั้งหมดก่อน จึงเป็นการเสร็จสิ้นขั้นตอนการ รายงานตัว